## Web 端如何新增船员离船申请(单个或批量新增)(文档)

新增离船申请有**离船申请模块**和工作台两种途径:

### 一、在"离船申请"模块进行操作:

### 1、单个新增

用户登录互海通 Web 端,直接在船员管理-离船申请界面,点击"新增"键,在跳出的 窗口内选择船名(一般为本船)和将要离船人员的职位后点击确定,进入"新增离船申请"界 面,按需求至少填入带\*的必填项,后点击提交,即成功新增单个离船申请(步骤 1-4)。

| € 互海科技<br>оснам цинк тиск                                                                                                    |                      |            |              |        |          | e Xern anny |                         |            | 💭 💿 🙆 Connie |
|----------------------------------------------------------------------------------------------------|----------------------|------------|--------------|--------|----------|-------------|-------------------------|------------|--------------|
| 全部菜单 ⇄                                                                                                    | 离船申请                 |            |              |        | 那墙西拍     | 中頃          |                         |            |              |
| <ul> <li>印 公告管理</li> <li>①</li> <li>①</li> <li>②</li> <li>②</li> <li>②</li> <li>②</li> <li>②</li> <li>②</li> <li>②</li> <li>②</li> <li>③</li> <li>②</li> <li>②</li> <li>③</li> <li>③</li> <li>○</li> <li>○</li></ul> | + ###                | HARDING TO | 土安白 別山       | 山大仰眼的家 | 所在船舶*    | ×           |                         |            |              |
| A                                                                                                    | #                    | 南部中语单号     |              |        | ▲ 親位*    | ~           | 计划下船日期                  | 申请日期       | 申请状态▼        |
| <u>前提供</u> 有4                                                                                                    | 1                    | SA21040009 | 东海号          | 大副     | -        |             | 2021-04-23 ~ 2021-04-23 | 2021-04-23 | 軍核通过         |
|                                                                                                    | +- <sup>2</sup> ++ > | SA21040008 | 国海7号<br>いま日本 | 二管轮    |          | 确定 取消       | 2021-04-23 ~ 2021-04-23 | 2021-04-23 | 审核通过         |
|                                                                                                    | 田姓ハ                  | SA21040007 | 明齐阻          | 3***在硝 | 窗中洗择船    | 油印和职作       | 方后,2021党部确定             | 2021-04-23 | 审核通过         |
| ALELE                                                                                                    | 4                    | SA21040006 | 互海7号         | 二副     | 王小龙 (二副) | 2021-04-07  | 2021-04-23 ~ 2021-04-24 | 2021-04-23 | 审核通过         |
| 意起中请                                                                                                    | 5                    | SA21040005 | 互海7号         | 二副     | 王二副      | 2021-03-01  | 2021-04-23 ~ 2021-04-24 | 2021-04-23 | 审核通过         |
| 総長晴令                                                                                                    | 6                    | SA21040004 | 互海7号         | 大副     | 佘大副      | 2021-04-06  | 2021-04-24 ~ 2021-04-25 | 2021-04-23 | 审核通过         |
| 利用的不                                                                                                    | 7                    | SA21040003 | 互海7号         | 船长     | 许船长      | 2021-04-06  | 2021-04-23 ~ 2021-04-24 | 2021-04-23 | 审核通过         |
| 船员考核                                                                                                    | 8                    | SA21040002 | 互海7号         | 船长     | 许船长      | 2021-04-06  | 2021-04-24 ~ 2021-04-24 | 2021-04-23 | 审核拒绝         |
| 能長作息时间                                                                                                    | 9                    | SA21040001 | 互动一号         | 船长     | 丁大章      | 2020-09-17  | 2021-04-14 ~ 2021-06-30 | 2021-04-13 | 执行           |
| □ 船员费用 >                                                                                                    | 10                   | SA21020004 | 互泡一号         | 船长     | 程训忠      | 2021-01-26  | 2021-02-20 ~ 2021-02-25 | 2021-02-07 | 軍橫通过         |
| A 招待管理 >                                                                                                    |                      |            |              |        |          |             | 共79条 < 1                | 2 3 4 5 6  | 7 8 > 跳至 页   |
| <b>了</b> 维护保养 >                                                                                                    |                      |            |              |        |          |             |                         |            |              |

| 新增常                                   | 鄂申请 🛛 😣                         |
|---------------------------------------|---------------------------------|
| <b>所在船舶:</b> 东海号                      | 职位:二副                           |
| 船员姓名*                                 | 上船日期                            |
| 请选择船员 ✓                               |                                 |
| 计划下船开始日期*                             | 计划下船结束日期*                       |
| 离船僚因≠                                 |                                 |
| 預计下次上船日期                              | 是否愿意回船                          |
|                                       | ● 是 ○ 否                         |
| ▲ 4、按需求至少填入<br>回船,如有附件就在<br>新增一条离船申请。 | 、带*的必填项,勾选是否愿意<br>至此上传,点击提交,即成功 |

| · · · · · · · · · · · · · · · · · · · |    |
|---------------------------------------|----|
| 提交                                    | 取消 |
|                                       |    |

### 2、批量新增

在离船申请界面,点击"批量新增"键,在跳出的弹窗中选择船舶(一般为本船)后点击确定,进入到新增离船申请界面,点击"选择船员",在跳出的弹窗中选择将要离船的船员(可以选择多个船员),点击确定,接着按实际情况对计划下船时间和离船原因进行填写,选择 是否愿意回船,如有附件可以进行上传,最后点击提交,即可批量进行离船申请(步骤 5-7)。

| 0        |                |   | a    |            |                  |     |                |                 |                         |            |                                                 |
|----------|----------------|---|------|------------|------------------|-----|----------------|-----------------|-------------------------|------------|-------------------------------------------------|
|          | D 马冲科权         |   |      |            |                  |     | 1 ACHINAR AD C | 5. <sup>±</sup> |                         |            | 🔎 🕐 🙆 Connie                                    |
| <b>全</b> | 部菜单 ⇄          |   | 离船申请 | 5          |                  |     | 初日日の日日         | P IR            |                         |            |                                                 |
| Ħ        | 公告管理           | 0 |      |            |                  |     | 6310*          |                 |                         |            |                                                 |
| \$       | 船舶管理           |   | 十新馆  | REALESSEN  |                  |     | <b>请</b> 选择船舶  | ~               |                         |            | 自然姓名/周祖派因 🔍 重置 🕄                                |
| ß        | 船员管理           |   | 4    | 麻船申请单号     | 所在船舶 🔻           | 职位  |                | abote Byitt     | 计划下船日期                  | 申请日期       | 中请状态▼                                           |
|          | 服员资料           |   | 1    | SA21040009 | 东海号              | 大副  |                |                 | 2021-04-23 ~ 2021-04-23 | 2021-04-23 | 审核通过                                            |
|          | 船员证书查验         |   | 5、   | 点毒"扑       | 比量新增",           |     | 的弹窗中选择         | 船舶后             | 点击确定。~ 2021-04-23       | 2021-04-23 | 軍核通过                                            |
|          | 的合词配           |   | 3    | SA21040007 | 互海7号             | 大管轮 | 彭大管            | 2021-04-07      | 2021-04-23 ~ 2021-04-24 | 2021-04-23 | 审核通过                                            |
|          | 相员出数           |   | 4    | SA21040006 | 互海7号             | 二副  | 王小龙 (二副)       | 2021-04-07      | 2021-04-23 ~ 2021-04-24 | 2021-04-23 | 甲核通过                                            |
|          | 高船中涛           |   | 5    | SA21040005 | 互海7 <del>号</del> | 二副  | 王二副            | 2021-03-01      | 2021-04-23 ~ 2021-04-24 | 2021-04-23 | 軍橫通过                                            |
|          | 船员调令           |   | 6    | SA21040004 | 互海7号             | 大尉  | 余大副            | 2021-04-06      | 2021-04-24 ~ 2021-04-25 | 2021-04-23 | 审核通过                                            |
|          | 相员上的           |   | 7    | SA21040003 | 互海7号             | 船长  | 许船长            | 2021-04-06      | 2021-04-23 ~ 2021-04-24 | 2021-04-23 | 审核通过                                            |
|          | 船员考核           |   | 8    | SA21040002 | 互海7号             | 船长  | 许船长            | 2021-04-06      | 2021-04-24 ~ 2021-04-24 | 2021-04-23 | 审核拒绝                                            |
|          | 船员作息封闭         |   | 9    | SA21040001 | 互海一号             | 船长  | 丁大章            | 2020-09-17      | 2021-04-14 ~ 2021-06-30 | 2021-04-13 | 执行                                              |
| 3        | 船员费用           |   | 10   | SA21020004 | 互为一号             | 船长  | 程训史            | 2021-01-26      | 2021-02-20 ~ 2021-02-25 | 2021-02-07 | 审核通过                                            |
| 2        | A STATE OF LEV |   |      |            |                  |     |                |                 |                         |            |                                                 |
| T        | 维护保养           |   |      |            |                  |     |                |                 | <u></u>                 |            | • <u>· · </u> • · · · · · · · · · · · · · · · · |

| <b>日</b> 互海科技                                                    |                    |                                        | 🔎 💿 🙆 Connie |
|------------------------------------------------------------------|--------------------|----------------------------------------|--------------|
| 全部菜单 ≓                                                           | 新增离船申请             | 这种的政                                   |              |
|                                                                  |                    | □ 巽电机/电机员 □ 彭大蘭/大管轮 □ 余大副/大副 □ 石二管/二管轮 |              |
| ↓ 船舶輸出 >                                                         |                    | □ 王二副/ 二副/ □ 许船长/船长 □ 许三副/ 三副          |              |
| <ol> <li>         ・ 給员管理         ・         ・         ・</li></ol> | * #1617910 1625158 | <b>402</b> R35                         | 銀作           |
| 結果征书查验                                                           |                    | 点击"选择船员"***** 在跳出的弹窗                   |              |
| 和民调配                                                             |                    |                                        |              |
| 航兵出版                                                             |                    |                                        |              |
| 来后中清                                                             |                    |                                        |              |
| 船员调令                                                             |                    |                                        |              |
| 能员工伤                                                             |                    |                                        |              |
| 船员动态                                                             |                    |                                        |              |
| 藏民考核                                                             |                    |                                        |              |
| 輸展作息时间                                                           |                    |                                        |              |

| <b>⑤</b> 互海科技       | ④ 互为科技   | ĺ.   |                                                    | 工作台 (172) 船舶AIS 资语 | 1、 帮助                                 |         | 💭 🛞 👧 Connie  |
|---------------------|----------|------|----------------------------------------------------|--------------------|---------------------------------------|---------|---------------|
| 全部菜单 ⇄              | 新增离船     | 申请   |                                                    | 还可统                | ī一填写计划下船昭                             | 时间和离船原因 |               |
| 間 公告管理 💶            | AGAG: 五海 | 7号   |                                                    |                    |                                       |         |               |
| ♣ 船舶管理 >            | 选择编员     |      |                                                    |                    |                                       |         |               |
| 2. 前回前回 ><br>約回前回 > | ,        | 在船职位 | 船员信息                                               | 计划下段日 到 。          | 是否愿意回顧                                | 网络原因*   | 操作            |
| 能员证书重输              | 1        | 二副   | 王二副/321323197806010817<br>上船日期: 2021-04-29(在船7.5天) |                    | <b>π</b> •                            | 南船原因    | 上传附件(<br>創除   |
| 船员出数                | 2        | 船长   | 许船长/321323197806010811<br>上船日期: 2021-04-29(在船7.5天) | 51                 | ····································· | 識組织因    | 上传附件          |
| 原船中清<br>船長晴令        | 3        | 三郎   | 许三副/321081199003230218<br>上船日期: 2021-04-29(在船7.5天) | 99                 | 泉、                                    | 南船原因    | 上传附件          |
| 船员工伤                | _        |      |                                                    |                    |                                       |         |               |
| 能员动态                |          |      |                                                    |                    |                                       |         |               |
| 船员考核                | 1        |      | 7 打                                                | 家际情况对计划            | 下船时间 南船盾                              | 因进行     |               |
| 能员作息时间              |          |      | 「「「」」」                                             | 法经旦丕原音同            | <sup>4</sup> 加右附件可以                   |         |               |
| □ 船员费用 >            |          |      | 央 · · · · · · · · · · · · · · · · · · ·            | ,也许定口応总回           |                                       |         |               |
| ▲ 招聘管理 >            |          |      | 工行                                                 | ,取归从古廷父,           | 即可加里赶打两旗                              | 中归。     |               |
| ☐ 维护保养 >            |          |      |                                                    |                    |                                       |         |               |
| ▶ 维修管理 >            |          |      |                                                    |                    |                                       |         |               |
| ☆ 库存管理 >            |          |      |                                                    |                    |                                       |         | <b>制</b> 決 取消 |

# 二、在工作台界面进行操作:

用户登录互海通,默认为工作台界面,点击"快捷方式-新增离船申请"进入离船申请界 面,分别点击"新增"或"批量新增"键进行单个或批量新增,具体操作方法途径一的新增界面。

| ● 互海科技     ○ССАМ ЦИКС ТЕСН     ○ССАМ ЦИКС ТЕСН     ○ССАМ ЦИКС ТЕСН     ○ССАМ ЦИКС ТЕСН     ○ССАМ ЦИКС ТЕСН     ○ССАМ ЦИКС ТЕСН     ○ССАМ ЦИКС ТЕСН     ○ССАМ ЦИКС ТЕСН     ○ССАМ ЦИКС ТЕСН     ○ССАМ ЦИКС ТЕСН     ○     ○ССАМ ЦИКС ТЕСН     ○     ○ССАМ ЦИКС ТЕСН     ○     ○ССАМ ЦИКС ТЕСН     ○     ○ССАМ ЦИКС ТЕСН     ○     ○     ○     ○     ○     ○     ○     ○     ○     ○     ○     ○     ○     ○     ○     ○     ○     ○     ○     ○     ○     ○     ○     ○     ○     ○     ○     ○     ○     ○     ○     ○     ○     ○     ○     ○     ○     ○     ○     ○     ○     ○     ○     ○     ○     ○     ○     ○     ○     ○     ○     ○     ○     ○     ○     ○     ○     ○     ○     ○     ○     ○     ○     ○     ○     ○     ○     ○     ○     ○     ○     ○     ○     ○     ○     ○     ○     ○     ○     ○     ○     ○     ○     ○     ○     ○     ○     ○     ○     ○     ○     ○     ○     ○     ○     ○     ○     ○     ○     ○     ○     ○     ○     ○     ○     ○     ○     ○     ○     ○     ○     ○     ○     □     ○     □     □     ○     □     □     □     □     □     □     □     □     □     □     □     □     □     □     □     □     □     □     □     □     □     □     □     □     □     □     □     □     □     □     □     □     □     □     □     □     □     □     □     □     □     □     □     □     □     □     □     □     □     □     □     □     □     □     □     □     □     □     □     □     □     □     □     □     □     □     □     □     □     □     □     □     □     □     □     □     □     □     □     □     □     □     □     □     □     □     □     □     □     □     □     □     □     □     □     □     □     □     □     □     □     □     □     □     □     □     □     □     □     □     □     □     □     □     □     □     □     □     □     □     □     □     □     □     □     □     □     □     □     □     □     □     □     □     □     □     □     □     □     □     □     □     □     □     □     □     □     □     □     □     □     □     □     □     □     □     □     □     □     □     □     □     □     □     □     □     □     □     □ | G 互称相比 工作合 1000 細胞AIS 演讯 帮助 🔎 0 🙍 comic                                                                                                    |
|----------------------------------------------------------------------------------------------------|----------------------------------------------------------------------------------------------------|
| 全部菜单 ⇄                                                                                                    | 김亦東吳<br>                                                                                                    |
|                                                                                                    | 油理查测: 金田(123) 単位(22) 共行(734) 些故(679) 後赴銀任男 金田(1941) 正用(149) 些用(60) 証用(147)                                                                                                    |
| ▲ 船舶管理 >                                                                                                    | 7         2         6         107         3         2         48         55         3         3         479         21         20         6         1         16/4         12         18         16         6         64         13           別行<         批次         単次         批次         単次         単次                                                                                                    |
| 凸 船民管理 ~                                                                                                    | 不符合成 治療 安天 (水) (本) (水) (本) (水) (本) (水) (本) (水) (本) (本) (本) (本) (本) (本) (本) (本) (本) (本                                                                                                    |
| □ 船员费用 >                                                                                                    |                                                                                                    |
| <u>0</u> 招聘管理 >                                                                                                    | 9         34         2         3         9         23         6         4         3         4         3           設衣         事現         第次         事現         第次         第次         第次         第次         第次         第次         第次         第次         第次         第         1         1         1         1         1         1         1         1         1         1         1         1         1         1         1         1         1         1         1         1         1         1         1         1         1         1         1         1         1         1         1         1         1         1         1         1         1         1         1         1         1         1         1         1         1         1         1         1         1         1         1         1         1         1         1         1         1         1         1         1         1         1         1         1         1         1         1         1         1         1         1         1         1         1         1         1         1         1         1         1                                                                                                    |
| ↑ 维护保养                                                                                                    | ■ RFFF® Mellem Market Market Mar |
| ≫ 维修管理 >                                                                                                    |                                                                                                    |
| 倫 库存管理 >                                                                                                    |                                                                                                    |
| ₩ 采购管理 >                                                                                                    |                                                                                                    |
|                                                                                                    | 新理任务 創始自治 新理不在期時界 新理论基準行时 新世 新理 新理 新理 新理 新理 新理 新理 新理 新理 新理 新理 新理 新理                                                                                                    |